# **INSCRIPTION PORSCHE SPRINT CHALLENGE FRANCE 2025**

Bonjour,

Voici en quelques clics comment vous inscrire et régler votre engagement au Porsche Sprint Challenge France 2025

## Depuis le site www.porschesprintchallenge.fr

> Cliquez sur la série du PSCF qui correspond à votre Porsche

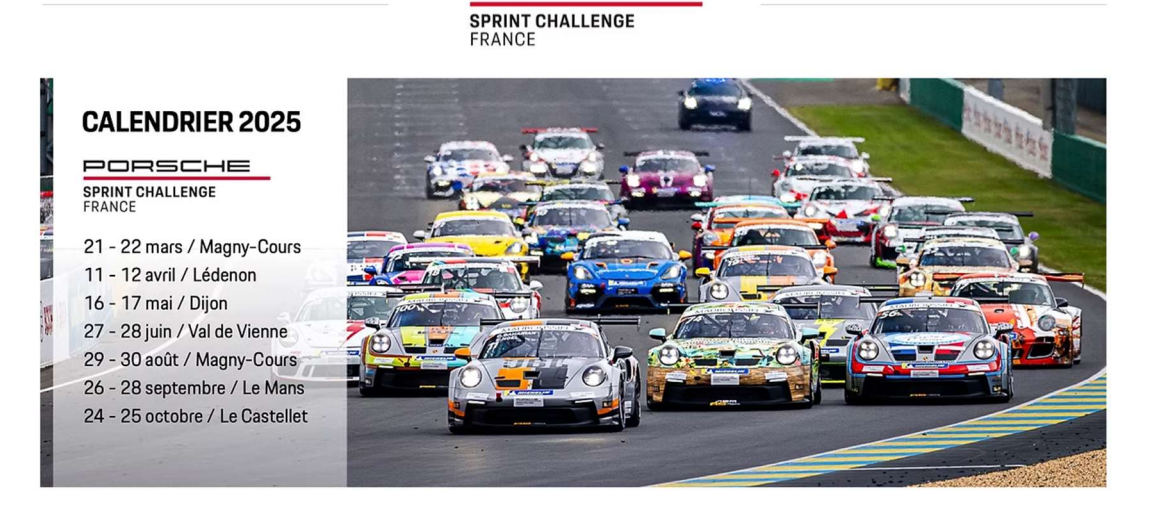

PORSCHE

Rejoignez la série officielle Porsche en France

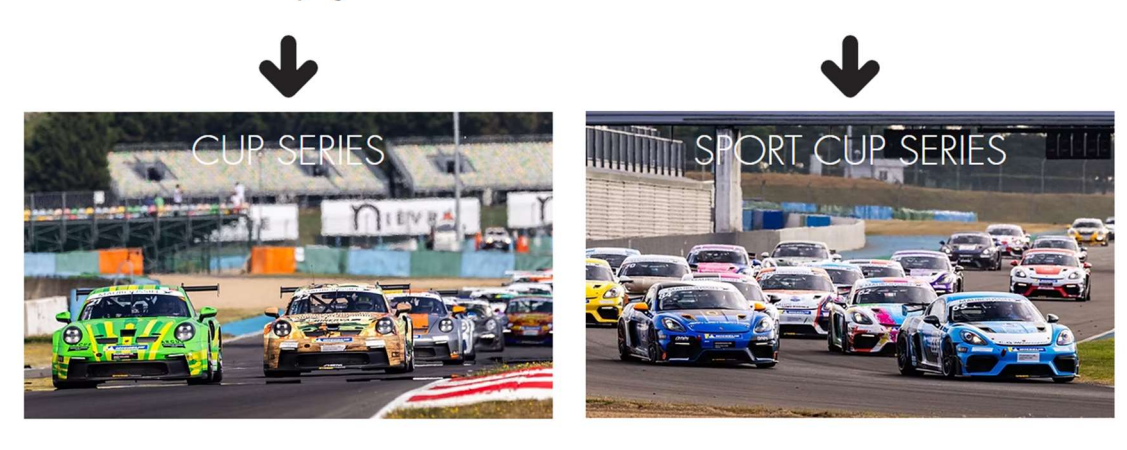

992 Cup, 991 Cup, GT3 R

718 GT4 RS, 718GT4, 981 GT4, 996 Cup

Cliquez sur l'écran sous la flèche « INSCRIPTIONS 2025 »

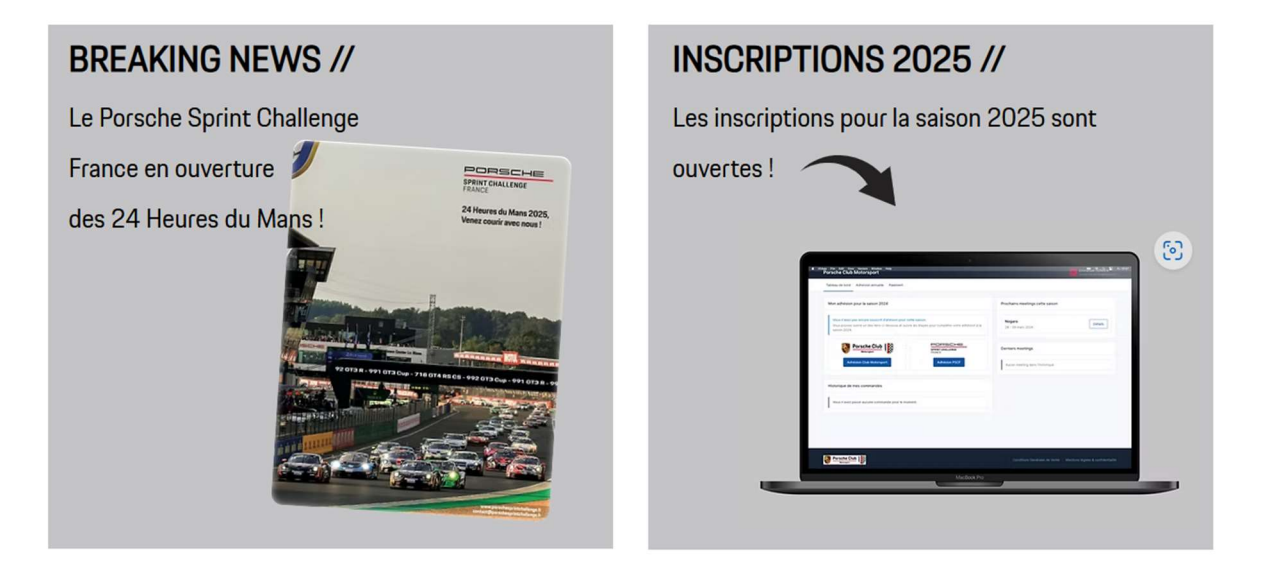

VOUS ETES SUR LE SITE D'INSCRIPTION DU PORSCHE CLUB MOTORSPORT

| Porsche Club Motorsport |                                                                                                    | Connexion | Inscription |
|-------------------------|----------------------------------------------------------------------------------------------------|-----------|-------------|
|                         | Bonjour, bienvenue sur le service d'inscription aux meetings<br>organisés par Porsche Club Motorsport.<br>Afin d'accéder au service, veuillez créer un compte ou bien<br>vous connecter.<br>J'ai déjà un compte :<br>Connexion |           |             |

#### SI VOUS AVEZ UN COMPTE,

Merci de vous connecter avec votre adresse mail et votre mot de passe. Vous arrivez directement sur votre tableau de bord :

| Porsche Club Motorsport                                                                                                    | Patrick Vegeais<br>patrick.vegeais@gmail.com                                                                                                    |
|----------------------------------------------------------------------------------------------------|----------------------------------------------------------------------------------------------------|
| Tableau de bord Adhésion annuelle Meetings Paiement 1                                                                                                    | 🔡 QR Code 📿 Administration 🎄 Bugs                                                                                                    |
| Mon adhésion pour la saison 2025                                                                                                    | Prochains meetings cette saison                                                                                                    |
| Vous n'avez pas encore souscrit d'ahésion pour cette saison.<br>Vous pouvez suivre un des liens ci-dessous et suivre les étapes pour compléter<br>votre adhésion à la saison 2025. | Les inscriptions aux meetings sont ouvertes à tous.<br>Que vous soyez membre Motorsport, membre d'un autre club, ou bien membre<br>d'aucun club, cliquez sur le bouton Inscription pour enregistrer votre participation. |
|                                                                                                    | Magny-Cours - Test Days<br>21 - 22 mars 2025                                                                                                    |
| Adhésion Club Motorsport Adhésion PSCF                                                                                                    | Détails du meeting                                                                                                    |

# Merci de vous rendre à la page 5 pour continuer votre inscription « Prendre votre engagement annuel au Porsche Sprint Challenge France »

### SI VOUS N'AVEZ PAS DE COMPTE,

 Cliquez sur « Je n'ai pas de compte » et saisissez votre nom, votre adresse mail et votre mot de passe (à bien conserver)

| Porsche Club Motorsport |                                                          | Con | nexion Inscription |
|-------------------------|----------------------------------------------------------|-----|--------------------|
|                         | Inscription                                              |     |                    |
|                         | Prénom * Patrick Nom *                                   |     |                    |
|                         | Vegeais<br>E-mail *<br>contact@porschesprintchallenge.fr |     |                    |
|                         | Mot de passe * Confirmer le mot de passe *               |     |                    |
|                         |                                                          |     |                    |
|                         | Inscription                                              |     |                    |

#### Cliquez sur « Inscription »

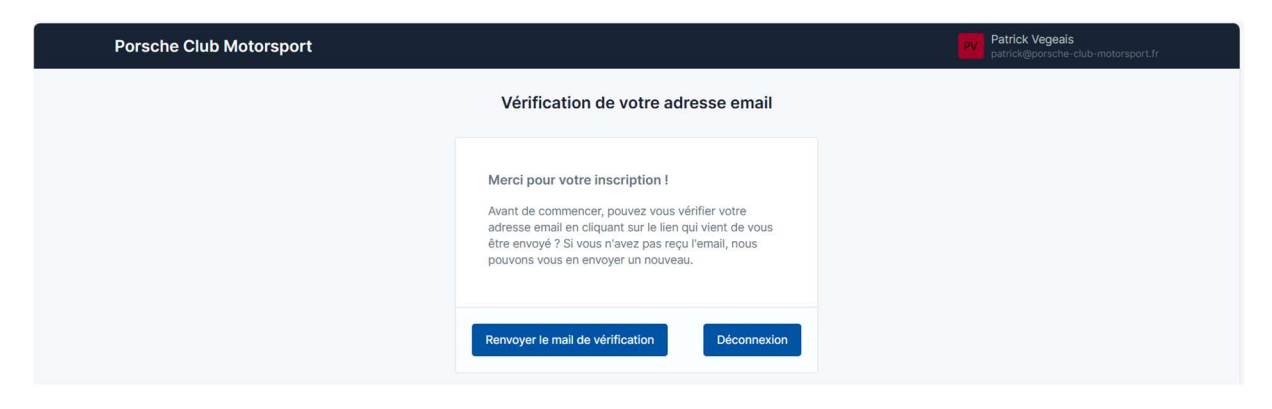

Vous recevez immédiatement un mail à l'adresse que vous avez indiquée pour valider votre adresse mail :

Titre du mail :

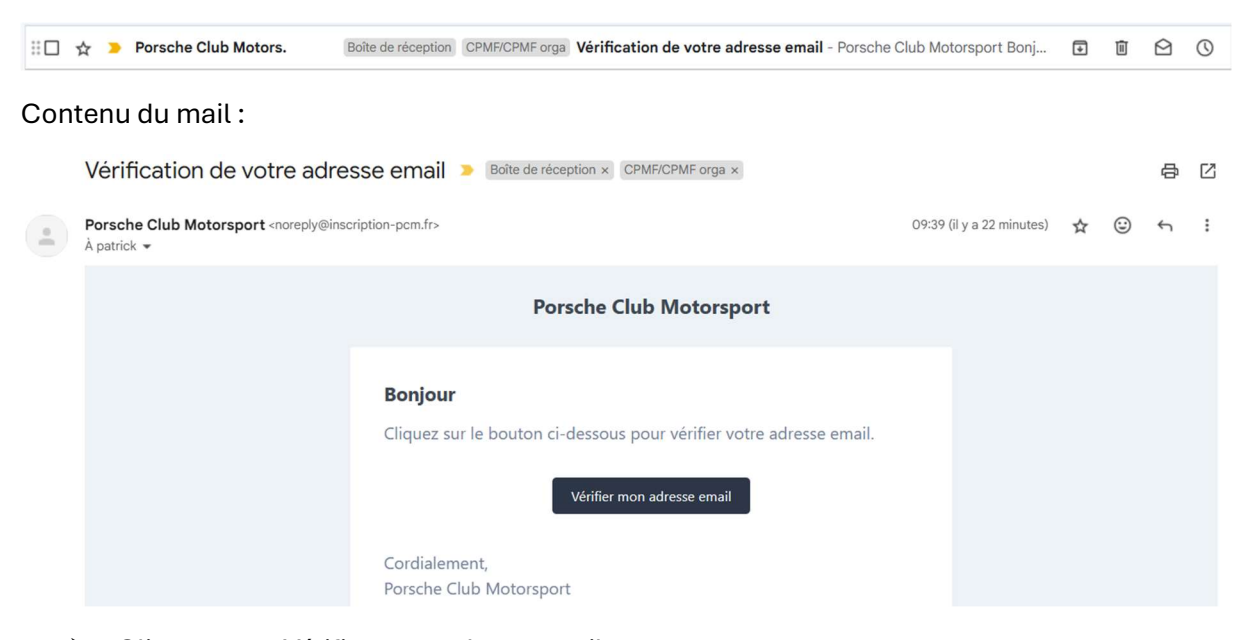

Cliquez sur « Vérifier mon adresse mail »
 Vous êtes orienté vers le tableau de bord du site d'inscription.

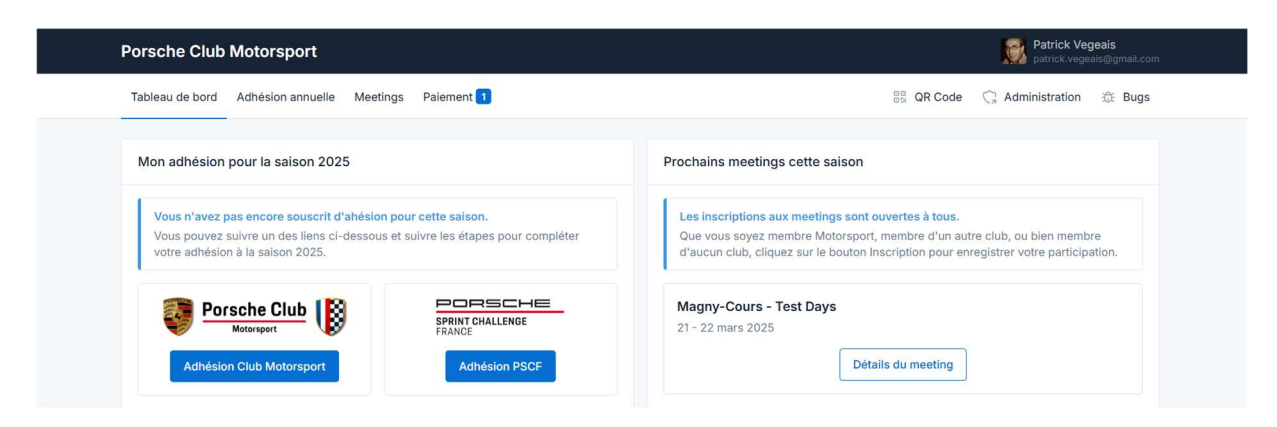

Si vous vous êtes déconnecté du site d'inscription, reconnectez en saisissant votre adresse mail et votre mot de passe

## Prendre votre engagement annuel au Porsche Sprint Challenge France

| Porsche Club Motorsport                                                                                                    | Patrick Vegeais<br>patrick.vegeais@gmail.com                                                                                                    |
|----------------------------------------------------------------------------------------------------|----------------------------------------------------------------------------------------------------|
| Tableau de bord Adhésion annuelle Meetings Paiement 1                                                                                                    | 器 QR Code 🤇 Administration 流 Bugs                                                                                                    |
| Mon adhésion pour la saison 2025                                                                                                    | Prochains meetings cette saison                                                                                                    |
| Vous n'avez pas encore souscrit d'ahésion pour cette saison.<br>Vous pouvez suivre un des liens cl-dessous et suivre les étapes pour compléter<br>votre adhésion à la saison 2025. | Les inscriptions aux meetings sont ouvertes à tous.<br>Que vous soyez membre Motorsport, membre d'un autre club, ou bien membre<br>d'aucun club, cliquez sur le bouton Inscription pour enregistrer votre participation. |
| Porsche Club                                                                                                    | Magny-Cours - Test Days<br>21 - 22 mars 2025                                                                                                    |
| Adhésion Club Motorsport Adhésion PSCF                                                                                                    | Détails du meeting                                                                                                    |

#### **IMPORTANT :**

Votre engagement au Porsche Sprint Challenge France pour la saison 2025 comprend tous les roulages libres, les essais qualificatifs et les courses.

Il vous donne également le statut de Membre du Porsche Club Motorsport

Pour prendre votre engagement au Porsche Sprint Challenge France,

cliquez sur « Adhésion PSCF »

| Adhésion annuelle                       |                           |
|-----------------------------------------|---------------------------|
| O Service Club Motorsport               | SPRINT CHALLENGE          |
| Nom du team / Concurrent *              |                           |
| 1                                       |                           |
| Voiture à inscrire *                    |                           |
| Voiture *                               | Ajouter une voiture       |
| Aucune voiture correspondante dans vot  | re garage pour le moment. |
| Pilotes *                               | Ajouter un pilote         |
| Aucun pilote associé à votre compte pou | r le moment.              |

- Saisissez le nom de votre team ou si vous n'appartenez pas à un team saisissez votre nom en qualité de concurrent PSCF
- Vous allez ensuite inscrire votre Porsche en compétition et y associer le nom du ou des pilotes ainsi à la saison
   A chaque meeting, vous pourrez soit confirmer le nom des pilotes soit les changer le cas

A chaque meeting, vous pourrez soit confirmer le nom des pilotes soit les changer le cas échéant, sachant que l'inscription saison vaut pour la voiture engagée

Si vous êtes team manager, vous pouvez engager plusieurs voitures et associer un ou deux pilotes par voitures

#### Engagement d'une voiture :

Cliquez sur « Ajouter une voiture »

| Sensitive and American | Enregistrer une nouvelle voiture                   | ×               |
|------------------------|----------------------------------------------------|-----------------|
| A1                     | Série * Groupe *                                   |                 |
|                        | Choisissez ~ Choisisse:                            | ~               |
|                        | Désignation / Modèle                               |                 |
|                        |                                                    |                 |
|                        | Photo                                              |                 |
|                        | Choisir un fichier Aucun fichier n'a été sélection | nné Retirer     |
|                        | Numéro de châssis *                                |                 |
|                        | WPOZZZ                                             |                 |
|                        | Numéro de passeport technique                      |                 |
|                        | 1                                                  |                 |
|                        |                                                    |                 |
|                        | Anni                                               | ler Enregistrer |

- Sélectionnez la série : Cup Series ou Sport Cup Series
- Sélectionnez le Groupe via un menu déroulant selon la série choisie
- > Saisissez le modèle de Porsche, si différent du nom du groupe
- > Télécharger une photo de la voiture
- Saisissez son numéro de châssis (17 caractères)
- > Saisissez le nº du passeport technique, si vous en avez un
- Cliquez sur « Enregistrer » :

| Adhésion annuelle                                                                                                    |                                         |
|----------------------------------------------------------------------------------------------------|-----------------------------------------|
| O Porsche Club                                                                                                    | PORSCHE     SPRINT CHALLENGE     FRANCE |
| Nom du team / Concurrent *                                                                                                    |                                         |
| Voiture à inscrire *                                                                                                    |                                         |
| Voiture *                                                                                                    | Ajouter une voiture                     |
| Section 2017 Section 2017 | Modifier<br>982KS298123<br>ue : 123456  |
| Montant de la souscription pour la saison 20                                                                                                    | 24 : 9 300,00 € HT<br>11 160,00 € TTC   |
| Pilotes *                                                                                                    | Ajouter un pilote                       |
| Aucun pilote associé à votre compte pour le                                                                                                    | moment.                                 |

Le montant de l'engagement apparaît

Cliquez sur « Ajouter un pilote »

|    | Ajouter un nouveau pilote X                                      |   |
|----|------------------------------------------------------------------|---|
|    | Prénom Nom                                                       |   |
| =  | Photo                                                            |   |
|    | Choisir un fichier ducun fichier n'a été sélectionné             | 6 |
| 1  | Licence de pilote (numéro + recto & verso)                       |   |
| P  | Type Vinnero de licence                                          |   |
| 7  | Choisir un fichier Aucun fichier n'a été sélectionné Retirer     | - |
| L. | Décharge de responsabilité Télécharger le document PDF à remplir | - |
|    | Choisir un fichier Aucun fichier n'a été sélectionné Retirer     |   |
|    |                                                                  |   |
|    | Annuler Enregistrer                                              |   |

- Saisissez son nom et prénom
- > Télécharger sa photo
- Sélectionner le type de licence et saisissez le numéro de licence
- Télécharger la décharge de responsabilité pour la signer et la mettre en ligne sur votre profil

A ce stade, vous pouvez ne saisir que le nom du pilote et renseigner les autres informations ultérieurement, sachant qu'elles seront demandées à l'inscription à votre premier meeting.

Cliquez sur « Enregistrer »

Vous pouvez ajouter un pilote en cliquant sur « Ajouter un pilote »

Exemple d'engagement d'une voiture et 2 pilotes :

| Porsche Club         Image: Sprint Challe           Motorsport         Sprint Challe                                                                      |                                  |
|----------------------------------------------------------------------------------------------------|----------------------------------|
| Nom du team / Concurrent *                                                                                                    |                                  |
| Voiture à inscrire *                                                                                                    |                                  |
| Voiture *                                                                                                    | Ajouter une voiture              |
| 991 GT3 CUP - Ph II     Numéro de châssis : WPOZZZ98ZKS298123     Numéro de passeport technique : 123456                                                  | Modifier                         |
| Montant de la souscription pour la saison 2024 :                                                                                                    | 9 300,00 € HT<br>11 160,00 € TTC |
| Pilotes *                                                                                                    | Ajouter un pilote                |
| Michel Vaillant<br>Numéro de licence : Non-renseigné<br>Licence : Non-fournie<br>Décharge de responsabilité (Saison 2024) : Non-fournie                   | Modifier                         |
| Romain Dumas           Numéro de licence : Non-renseigné           Licence : Non-fournie           Décharge de responsabilité (Salson 2024) : Non-fournie | Modifier                         |

Vous pourrez ajouter les documents manquants ultérieurement en cliquant sur « Modifier »

#### Couverture rails

> Cliquez sur le carré à gauche pour prendre la couverture Rails associée à cette voiture

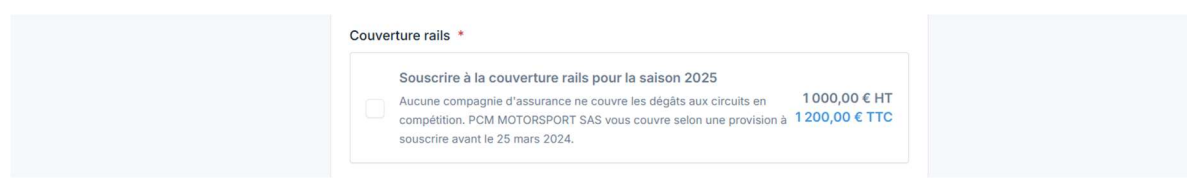

Cliquez sur « enregistrer » pour valider l'engagement de cette voiture et de ses pilotes inscrits à la saison

| nie             |
|-----------------|
|                 |
|                 |
|                 |
|                 |
| nie             |
| 8 700 00 € HT   |
| 10 440 00 € TTC |
|                 |

Vous pouvez « Inscrire une voiture supplémentaire » ou « Valider mon adhésion »

Après avoir cliqué sur « Valider mon adhésion », nous avons besoin de vos coordonnées et de l'adresse de facturation qui peut être différente de votre adresse personnelle

| won durease postule                                                       | Ajouter une nouvelle adresse        | Contenu de ma commande                                    |            |             |       |
|---------------------------------------------------------------------------|-------------------------------------|-----------------------------------------------------------|------------|-------------|-------|
| Sélectionnez une adresse ci-dessous ou bien ajout                         | ez-en une nouvelle                  | DÉSIGNATION                                               | MONTANT HT | MONTANT TTC |       |
| Patrick Vegeais, VG RACING, Chez moi, 12345 CO                            | IN DOUILLET, France                 | Adhésion PSCF - Saison 2025 - Cup Series -<br>992 GT3 CUP | 8 700,00 € | 10 440,00 € | Annul |
| Patrick Vegeais<br>VG RACING<br>Chez moi<br>12345 COIN DOUILLET<br>France | Adresse postale par défaut Modifier | TOTAL                                                     | 8 700,00 € | 10 440,00 € |       |
| Email : contact@porschesprintchallenge.fr<br>Téléphone : 0607589625       |                                     |                                                           |            |             |       |
| Mon adresse de facturation                                                | Ajouter une nouvelle adresse        |                                                           |            |             |       |
| Utiliser la même adresse                                                  |                                     |                                                           |            |             |       |
|                                                                           |                                     |                                                           |            |             |       |

Validez avoir lu les conditions générales de vente et cliquez sur « Valider ma commande »

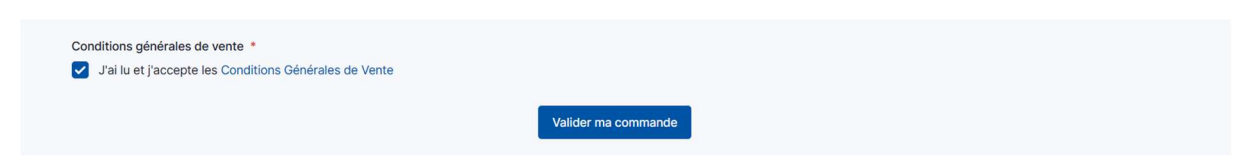

Choisissez le mode de paiement entre
 « Payer en carte bancaire via Stripe » et « Payer par virement »

| Contenu de ma commande                                    |            |             | Payer par virement                                                                                                    |  |
|-----------------------------------------------------------|------------|-------------|----------------------------------------------------------------------------------------------------|--|
| DÉSIGNATION                                               | MONTANT HT | MONTANT TTC | Payez votre commande par virement en indiquant votre                                                                                   |  |
| Adhésion PSCF - Saison 2025 - Cup Series -<br>992 GT3 CUP | 8 700,00 € | 10 440,00 € | numéro de commande PCM202400005.<br>Titulaire : PCM Motorsport France<br>IBAN : FR76 3000 4008 2100 0103 2792 232<br>BIC : BNPAFRPPPTE |  |
| Payer en carte bancaire (via                              | Stripe)    |             |                                                                                                    |  |

# Coordonnées bancaires pour le paiement par virement : IBAN : FR76 3000 4008 2100 0103 2792 232 BIC : BNPAFRPPPTE

Vous pouvez télécharger votre facture avant paiement, sachant que dès que vous recevrez la facture par mail dès l'enregistrement de votre paiement dans notre système.

# Merci pour votre engagement au Porsche Sprint Challenge 2025

Rendez-vous au 1<sup>er</sup> meeting de la saison 2025 à Magny-Cours, les 21 et 22 mars 2025 pour les journées Test

Ouverture des inscriptions en ligne le 20 février 2025

Bonne journée

SPRINT CHALLENGE

Le Bureau du Porsche Sprint Challenge France